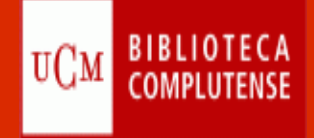

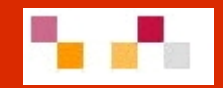

## Herramientas Web 2.0 para la docencia y la investigación. Google Docs, Netvibes y Delicious

Septiembre 2012

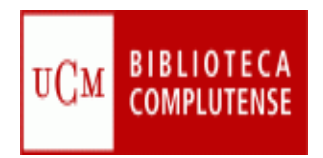

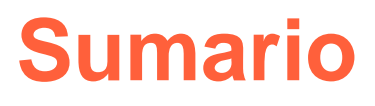

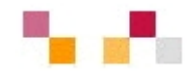

- Introducción
- Google Drive (antes Docs):
  - Crear una cuenta
  - Crear, subir y compartir documentos
- Sindicación de contenidos
- Escritorios virtuales
  - Netvibes
    - Página de la Biblioteca de Económicas
    - Experiencia de una asignatura
    - Crear una página y crear contenidos
- Marcadores sociales
  - Delicious
    - Página de la Biblioteca de Políticas y Sociología

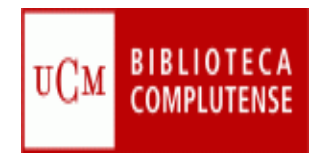

## Introducción

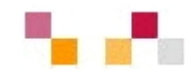

#### Herramientas Web 2.0 en la docencia y la investigación

- Mejora del proceso de comunicación entre el profesor y su alumnado en grupos con elevado número de alumnos
- Permiten aumentar el interés y la motivación
- Permiten la elaboración colaborativa de trabajos, favoreciendo el trabajo y el aprendizaje en grupo
- Alojamiento de los documents en la nube, permitiendo su acceso desde cualquier lugar y evitando pérdidas
- Gran versatilidad de la herramienta debido a que puede ser utilizada en cualquier asignatura
- Sencillez de acceso y utilización de editores de fácil uso
- Facilidad de remezclar la web para su publicación en otras herramientas (blogs, wikis, páginas web, etc)
- Mejoran las competencias digitales desde búsqueda y selección de información y su proceso para convertirla en conocimiento, hasta su publicación y transmisión en diversos soportes

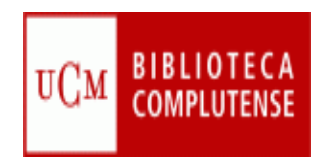

#### **Google Drive**

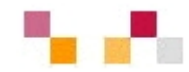

- Nueva ubicación de Google Docs
- Plataforma en línea a la que se puede acceder desde cualquier dispositivo con acceso a Internet (móviles, tabletas...)
- Servicio de alojamiento de archivos en línea, almacena 5 GB de contenido gratis
- Herramienta que permite crear, subir y compartir documentos (texto, hojas de cálculo, presentaciones, formularios...)

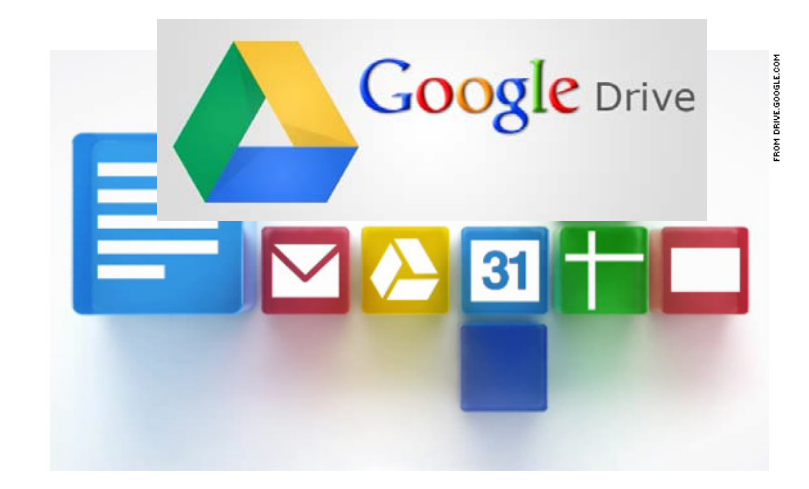

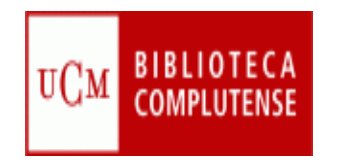

#### **Google Drive**

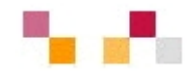

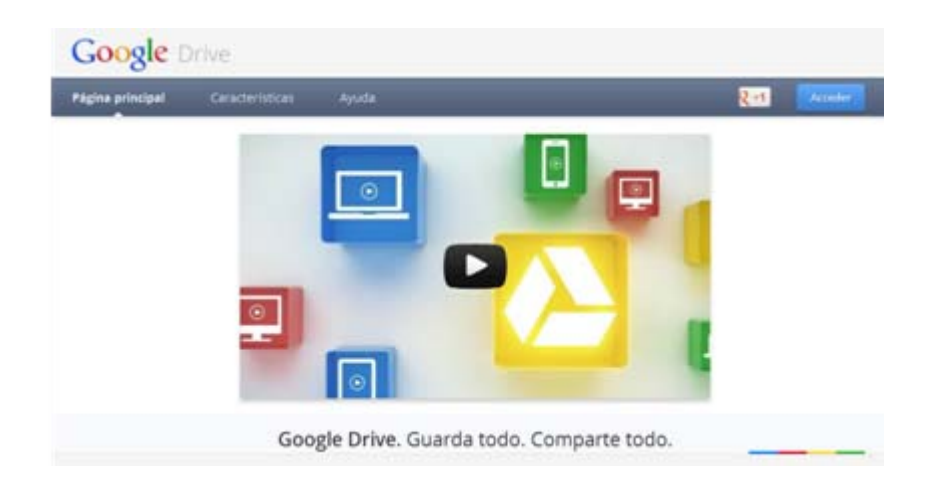

- Posibilita la creación de contenidos de manera colectiva y colaborativa
- Se puede trabajar con múltiples formatos
- Tiene la posibilidad de trabajar sin conexión a Internet (con el navegador Crome)

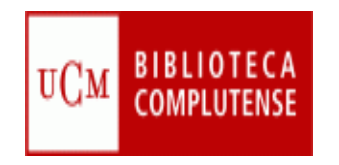

#### **Crear una cuenta**

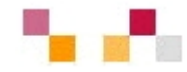

#### Escribimos en el navegador la dirección <u>https://drive.google.com</u>

| Google                                           | CREAR CUENTA                                                                                        |
|--------------------------------------------------|----------------------------------------------------------------------------------------------------|
| Drive<br>Guárdalo todo y comparte lo que quieras | Accede desde cualquier<br>sitio.<br>Guarda tus archivos de<br>forma segura.<br>Comparte y colabora. |
|                                                  | Más información                                                                                     |

Podemos iniciar una sesión si tenemos una dirección de correo en "Gmail" o crear una "cuenta" en Google con otro servidor de correo

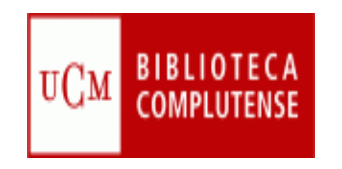

#### **Crear documentos**

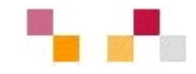

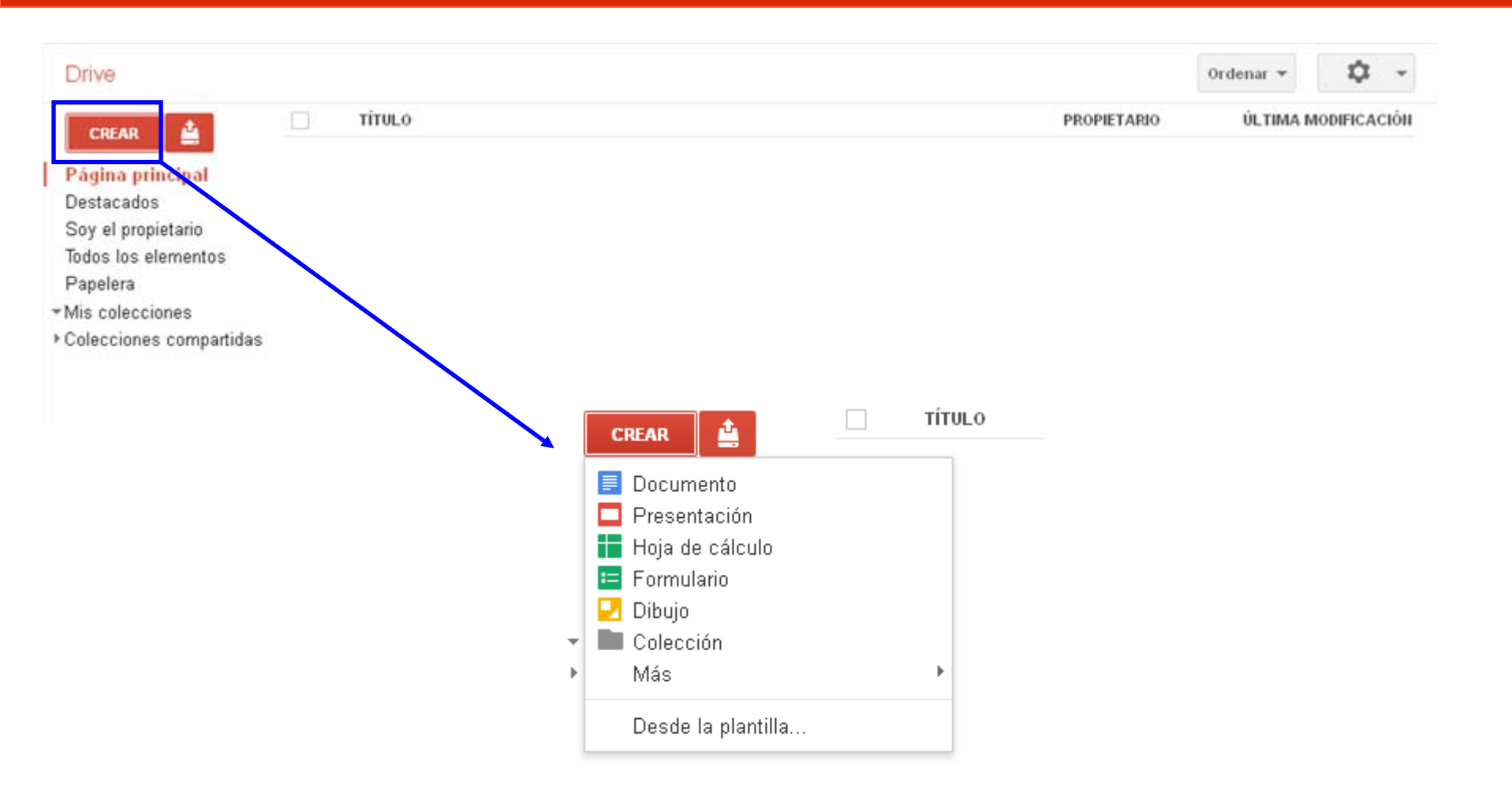

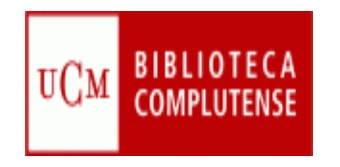

#### **Subir documentos**

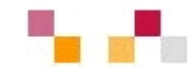

| Drive                                     |                                                                     |                             |                                  | Ordenar 👻      | \$              |            |
|-------------------------------------------|---------------------------------------------------------------------|-----------------------------|----------------------------------|----------------|-----------------|------------|
| CREAR                                     | Δ Τίτυιο                                                            |                             | PROPIETARIO                      | ÚLTIMA MODIFIC | ΑCIÓΗ           |            |
| Página prin                               | Archivos                                                            |                             |                                  |                |                 |            |
| Destacados<br>Soy el propie               | Configuración 🔸                                                     |                             |                                  |                |                 |            |
| Todos los ele<br>Papelera<br>Mis coleccio | 0% de 5 GB utilizado (0 MB en la Pepelera)<br>Añadir almacenamiento |                             |                                  |                |                 |            |
| Colecciones                               | Habilitar la subida de carpetas                                     | Τίτυιο                      |                                  | PROPIETARIO    | ÚLTIMA MOE      | DIFICACIÓN |
|                                           | Mas información                                                     | 🗍 🙀 📃 PASAPORTE MADROÑO.doc |                                  | уо             | 12:41 yo        |            |
|                                           | Consejo: arrastra archivos directamente a Google<br>Drive.          |                             | Subida raaliaada                 |                |                 |            |
|                                           |                                                                     |                             |                                  | i e de         |                 | -          |
|                                           |                                                                     |                             | Conliguración V Conversión: acti | vada           | O a su su di da | <u></u>    |
|                                           |                                                                     |                             | W PASAPORTE MADRONO doc          |                | Convertido      | Compar     |
|                                           |                                                                     |                             |                                  |                |                 |            |
|                                           |                                                                     |                             |                                  |                |                 |            |
|                                           |                                                                     |                             |                                  |                |                 |            |
|                                           |                                                                     |                             |                                  |                |                 |            |
|                                           |                                                                     |                             |                                  |                |                 |            |
|                                           |                                                                     |                             |                                  |                |                 |            |
|                                           |                                                                     |                             |                                  |                |                 |            |

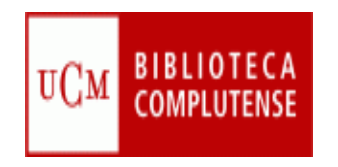

#### **Compartir documentos**

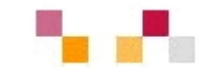

|                                                         | PROPIETARIO              | ÚLTIMA MODIFICACIÓN                                                                   |                                                                                                    |             |
|---------------------------------------------------------|--------------------------|---------------------------------------------------------------------------------------|----------------------------------------------------------------------------------------------------|-------------|
|                                                         | уо                       | 12:41 yo                                                                              |                                                                                                    |             |
| ▲ Subida realizada<br>Configuración 	Conversión: ac     | tivada                   | _ ×                                                                                   | Drive                                                                                                    | PROPIETARIO |
| ♥ PASAPORTE MADROÑO.doc Estás utilizando 0 MB (0%) de 5 | i GB. 0 MB en la Papeler | Convertido Compartir<br>Config<br>Enlace j<br>intress<br>Compar<br>Quién ti<br>Compar | Página principal   Destacados   Soy el propietario   uración para compartir ana compartir (solo accesible para colaboradores) Adocs.google.com/document/d/14Og2Afk/SkGF-1AOjns4aF7bVY zeGooM4EOXp e este enlace a través de: Ima Carlos Bonilla (tú) juancarbonico@g Es propietario |             |
|                                                         |                          | Esc                                                                                   | ribe nombres, direcciones de correo electrónico o grupos                                                                                                    |             |

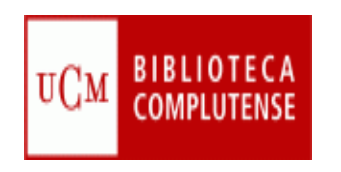

### Sindicación de contenidos (RSS)

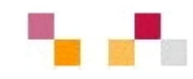

- Sistema de suscripción de contenidos en los sitios Web preferidos sin tener que invertir tiempo en visitarlos
- Cuando aparecen sus símbolos en un blog, wiki, podcast, web, quiere decir que dispone de "canal de sindicación" y por tanto es posible suscribirse a él
- Permite la permanente actualización al recibir información de nuevos titulares y contenidos
- Los contenidos sindicados se visualizan a través de un programa lector o "agregador de feeds", como <u>Google Reader</u>,y <u>Netvibes</u>

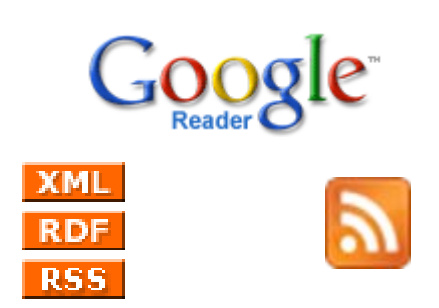

| Blogs generales     Actualidad de las Bibliotecas <ul> <li>La Biblioteca informa<br/>al Biblioteca informa<br/>al Biblioteca informa:<br/>Biblioteca informa:<br/>Biblioteca informa:</li></ul>                                                                                                    | C Enfermeria, Fisioterapia y Podologia<br>Estadística<br>Citados Cimpresariales<br>Farmacia: Paraeetablog                                                                                                    |
|----------------------------------------------------------------------------------------------------|----------------------------------------------------------------------------------------------------|
| La Bolioteca Informa     La Bolioteca Informa:     La Bolioteca Informa     La Bolioteca Informa:     La Bolioteca Informa:     La Bolioteca Informa:     La Bolioteca Informa:     La Bolioteca Informa:     Sinoldenonore     Computerne     Computerne     Co | Enfermeria, Fisioterapia y Podologia     Estadística     Estudios Empresariales     Farmacia: ParocetaBlog                                                                                                    |
|                                                                                                    | Pilosofia: blogschnin     Pilosofia: blogschnin     Pilosofia: blogschnin     Pilosofia: Entre libros ands el cine     Geografia e Historia     Informática     Informática: Estado del arte     Si investigaciones Oftalmológicas |
| Cencias Friesas: Accionteacción     Cencias Priesas: Accionteacción     Cencias Priesas: Accionteacción     Cencias Priesas: Accionteacción     Cencias Priesas: 2-2-5     Cencias Priesas: 2-2-5     Cencias Priesas: 2-2-5     Cencias Priesas: 2-2-5                                                                                                    | ඩ Medicina: Blogitedicina<br>ඩී Odontologia<br>ඩී Optica<br>මා Psicologia<br>මා Relatione Laborater                                                                                                    |

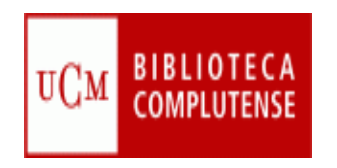

#### **Escritorios virtuales**

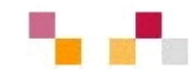

- Integran y gestionan información a través de una página personalizada utilizando las tecnologías 2.0
- Reúnen en un único espacio, sitios web, blogs, cuentas de correo, fotos, videos, etc
- Permiten:
  - La agregación de canales RSS de páginas Web externas
  - Añadir aplicaciones (witgets) predefinidas
  - Crear redes de contacto

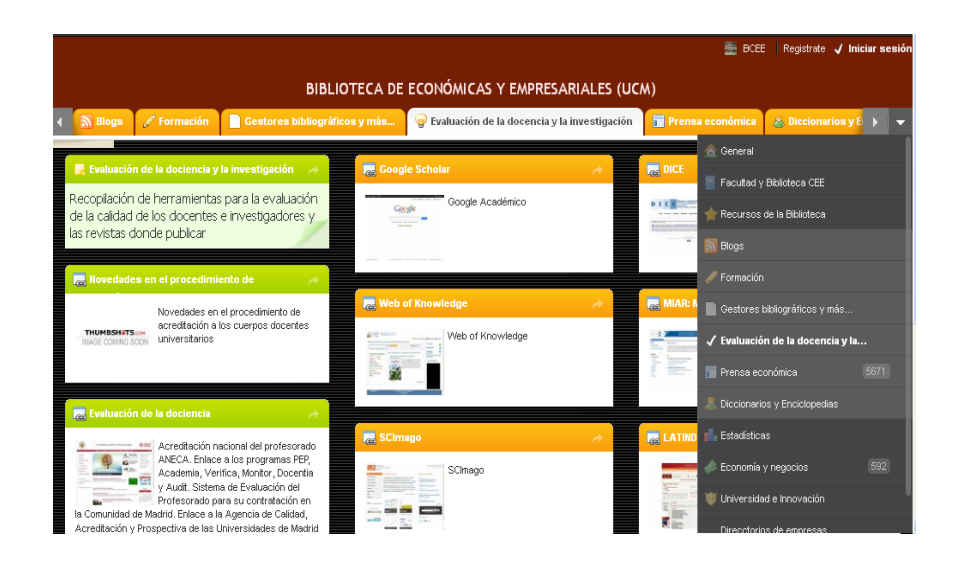

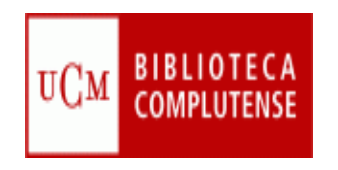

#### **Netvibes**

0

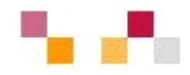

- Visualmente está organizado en pestañas
- El usuario añade y distribuye en cada pestaña diversos módulos o widgets
- Posee una parte pública y otra privada
- Calidad a bajo costo

Google Books Search (102) Nuevas adquisiciones de la Biblioteca Complutense sobre economi El cuarto sector en Euskadi / [coordinación, Mikel Zurbano, Garbiñe Henry y Aitor Urzelai] Hace 13 🖬 🔍 ALL 🕨 🚾 Macroeconomic imbalances, Hungary / European Comission, Directorate-General for Economic and Financial Affairs Hace 13 hore Macroeconomic imbalances, France / European Comission, Directorate-General for Economic and Financial Affairs Hace 13 horas Google bo "Por una economía solidaria entre el campo y la ciudad" / Feline Aláiz Hars Macroeconomic imbalances, Finland / European Comission, Directorate-General for Economic and Financial Affairs Hace 13 hora Go Search here onomic imbalances, Denmark / European Comission, Directorate-General for Economic and Financial Affairs más antiguo Get Widget 📢 Valoracion modulo Google Books Search Vamos a realizar una valoración de la tarea desarrollada en el Módulo Google Books Search 1.- Nos hemos iniciado en el desarollo para elaborar fuentes de información y recursos a través del software gratuito electrónico hasado en el 2.0 - Conocemos soportes para la busqueda de información - La edición de sofware electrónico a través de la red, que facilita el acceso a la información EconPapers: Search Results Hemos conocido recursos que sirven para compartir el conocimiento EconPapers: Search Results Respecto a los grupos, creemos que deberian ser de 2 a 3 personas, ya que de este modo resulta más efciente el reparto de

areas y la coordinación de las mismas.Si el grupo fuese más grande, podria funcionar mal.

DESLOCALIZACIÓN Y DESARROLLO

- Tiene capacidad de actualización automática de los contenidos a través de RSS
- Gran capacidad para la gestión, compilación y difusión de la información (actualización constante)

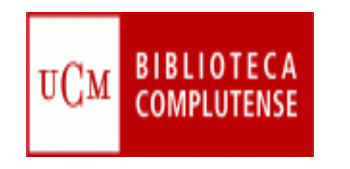

#### Biblioteca de Económicas y Empresariales (UCM)

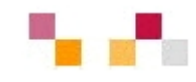

|                                                                                              |          |                                     | 튪 BCEE 🛛 Registrate 🗸 Inici   | iar sesi |
|----------------------------------------------------------------------------------------------|----------|-------------------------------------|-------------------------------|----------|
| BIBLIOTECA DE ECO                                                                            | ONÓMICAS | Y EMPRESARIALES (UCM)               |                               |          |
| 🖌 📳 Facultad y Biblioteca CEE 🔺 Recursos de la Biblioteca 🔊 Blogs                            | P Formac | ión 📄 Gestores bibliográficos y más | 😨 Evaluación de la docencia y | •        |
| 🖳 Gestores bibliográficos                                                                    |          | 📕 Gestores bibliográficos sociales  |                               | *        |
| Organiza bibliografías personales: RefWorks, EndNote.                                        |          | Gestores bibliográficos 2.0         |                               | 1        |
| Refworks: sesión de inicio                                                                   | ~        | Zotero                              |                               | 4        |
| RefWorks sitio en español                                                                    | 1 A      | Zotero: Guia rápida de inicio       |                               | 4        |
| Ref/Vorks: portal de soporte y aprendizaje en español<br>THUMBSHITS (INF<br>MAGE COMBIG SOON |          | Zotero: Guía de inicio rápido       |                               |          |
| Curso de Refworks                                                                            | <u>.</u> | Zotero: Guia răpida                 |                               | *        |
| Curso de Refworks                                                                            |          | Zotero: Guía rápida                 |                               |          |

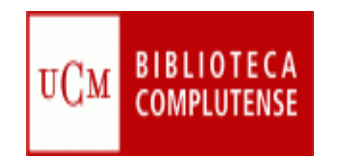

### Experiencia con una asignatura 📲 📲

- Asignatura de libre elección "Recursos de Información en Economía y Empresa"
- Trabajo en grupo
- Cada grupo crea una página pública en Netvibes, donde se incluyen las prácticas en diversas pestañas
- En la última sesión el grupo presenta su escritorio con el trabajo realizado en la asignatura

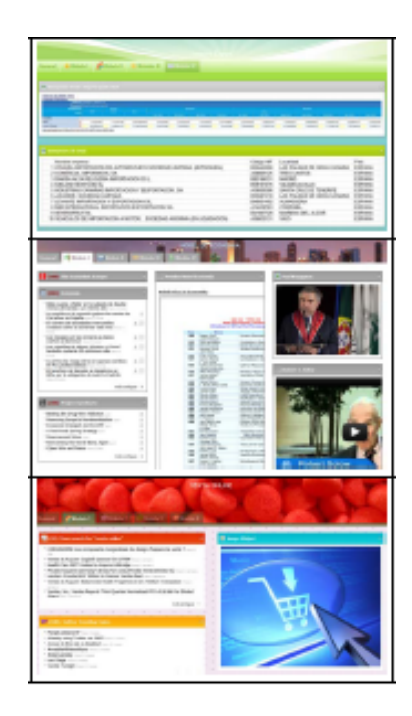

<u>Archivo de los Netvibes de los alumnos "curso 2011-</u> 2012 (segunda edición)

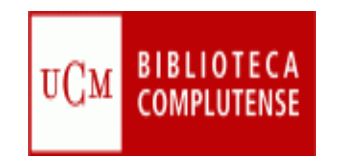

#### **Crear una cuenta**

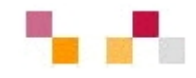

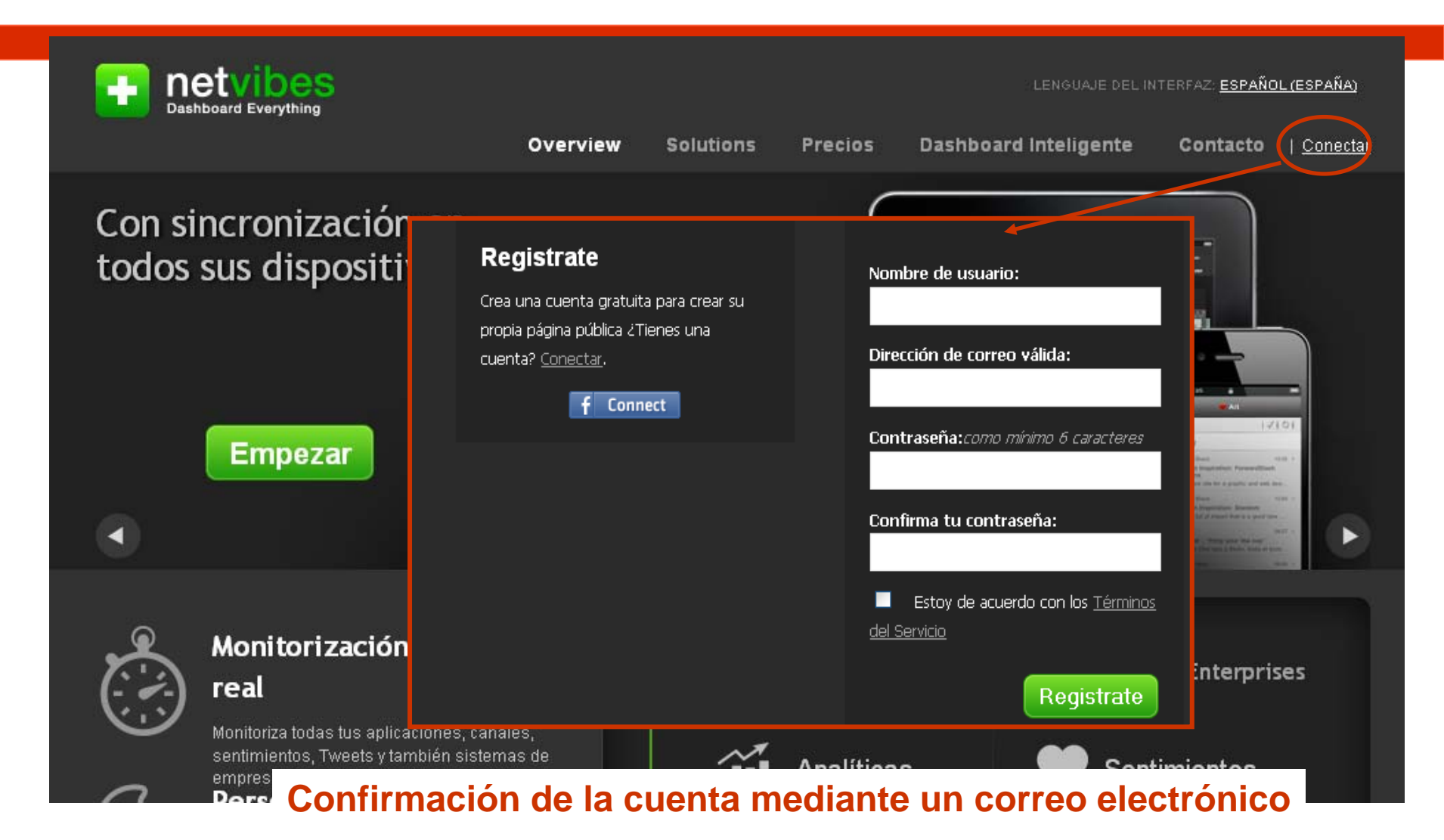

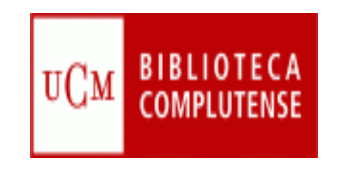

#### Página privada

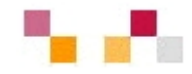

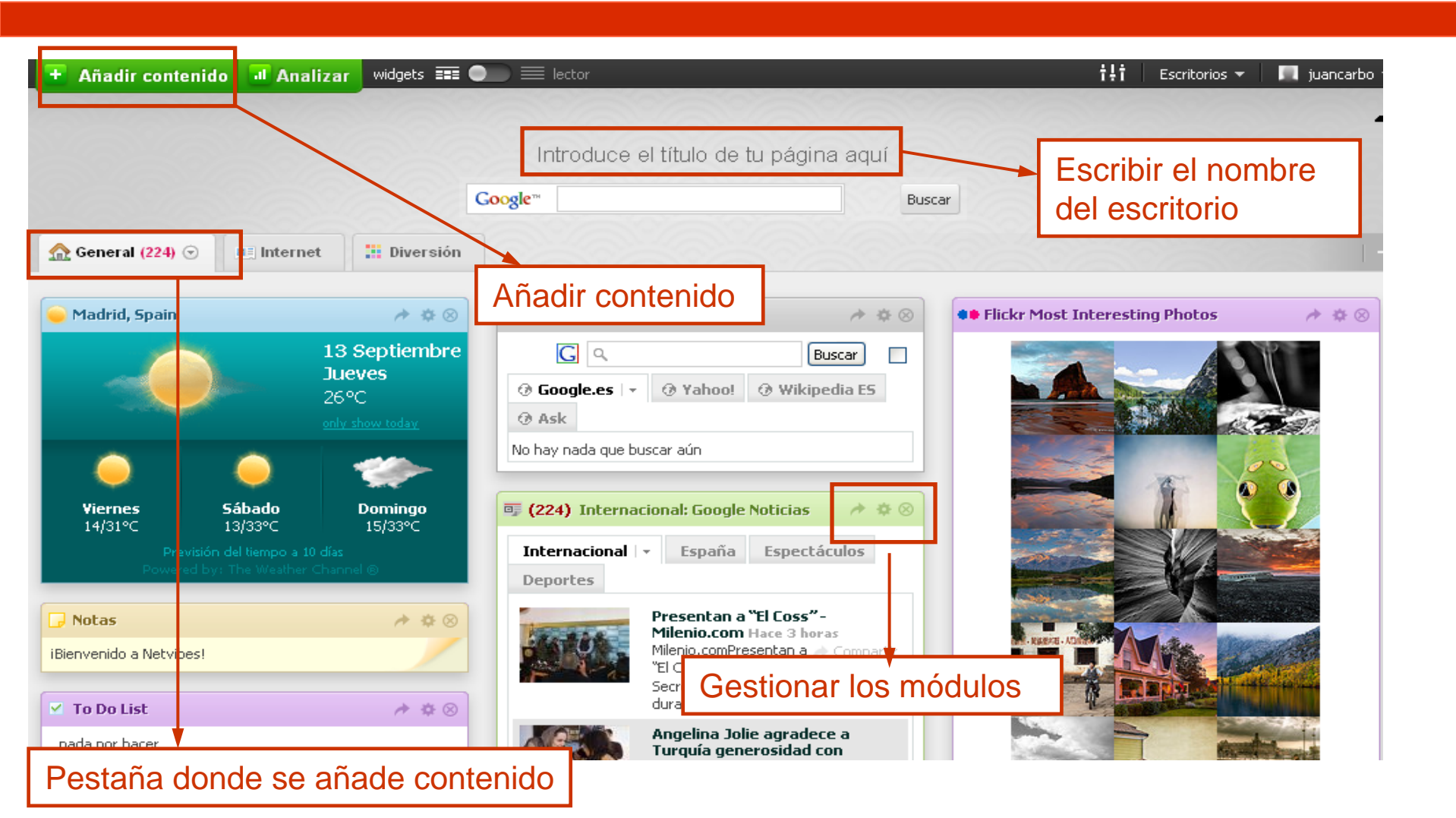

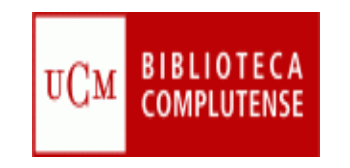

# Gestionar escritorios (privados y público)

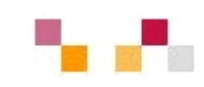

|        | tļi Escritorios 👻                 |                                                        |                                                                                                    |                                                  |
|--------|-----------------------------------|--------------------------------------------------------|----------------------------------------------------------------------------------------------------|--------------------------------------------------|
|        | Nuevo                             |                                                        |                                                                                                    |                                                  |
| aquí   | Administrar                       | a                                                      | Escritorios                                                                                                    |                                                  |
|        | Sin título                        | ar detalles de la cuenta:<br>biar la imagen del perfil | New Dashboard                                                                                                    | Crear o Asistente de Escritorio                  |
| Buscar |                                   | alles de email                                         |                                                                                                    |                                                  |
|        | Activar mi pagina publica PIBLICO | nbiar contraseña                                       | Tus Escritorios privados                                                                                                    | <u>Reordenar pestañas</u>                        |
|        |                                   | vibes Premium                                          |                                                                                                    |                                                  |
|        |                                   | rar cuenta                                             | Sin título                                                                                                    | device show your 14                              |
|        | E                                 | scritorios                                             | The Annual Contraction of the Annual Contraction of the Annual Contrac | Uhunarehañelt                                    |
|        |                                   | Gestionar Escritorios                                  |                                                                                                    | Tu pásina publica 🖉 Astiuar 🔊 Dashabilitar       |
|        |                                   | Backup feeds                                           |                                                                                                    |                                                  |
|        | s                                 | ervicios de Terceros                                   | Tipo de cuenta:                                                                                                    |                                                  |
|        |                                   | Facebook                                               |                                                                                                    | ⊙Personal OEn nombre de una marca u organización |
|        |                                   |                                                        |                                                                                                    |                                                  |
|        |                                   |                                                        | Descripción:                                                                                                    |                                                  |
|        |                                   |                                                        |                                                                                                    |                                                  |
|        |                                   |                                                        |                                                                                                    | Quedan 255 caracteres                            |
|        |                                   |                                                        | Categoría:                                                                                                    | Elige una categoría 💌                            |
|        |                                   |                                                        | Palabras clave:<br>futbol Valencia                                                                                                    | maximo 6, separadas por espacios. Ej. deporte    |
|        |                                   |                                                        |                                                                                                    |                                                  |
|        |                                   |                                                        |                                                                                                    | Save changes                                     |

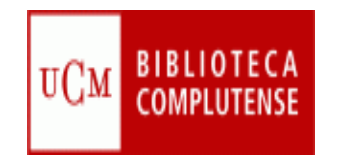

#### Añadir contenido

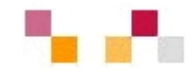

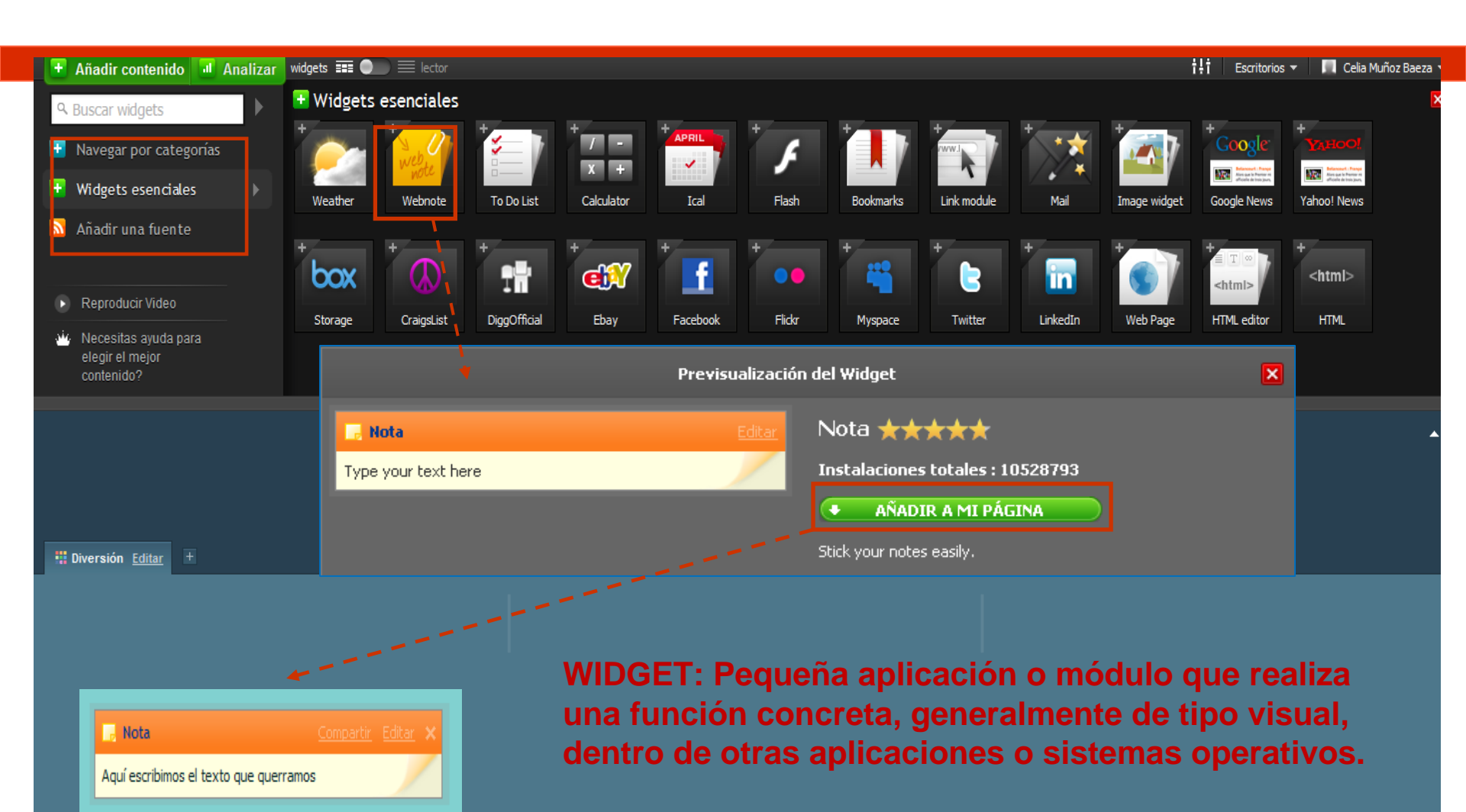

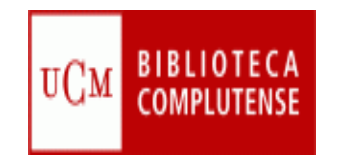

#### **Widgets esenciales**

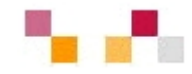

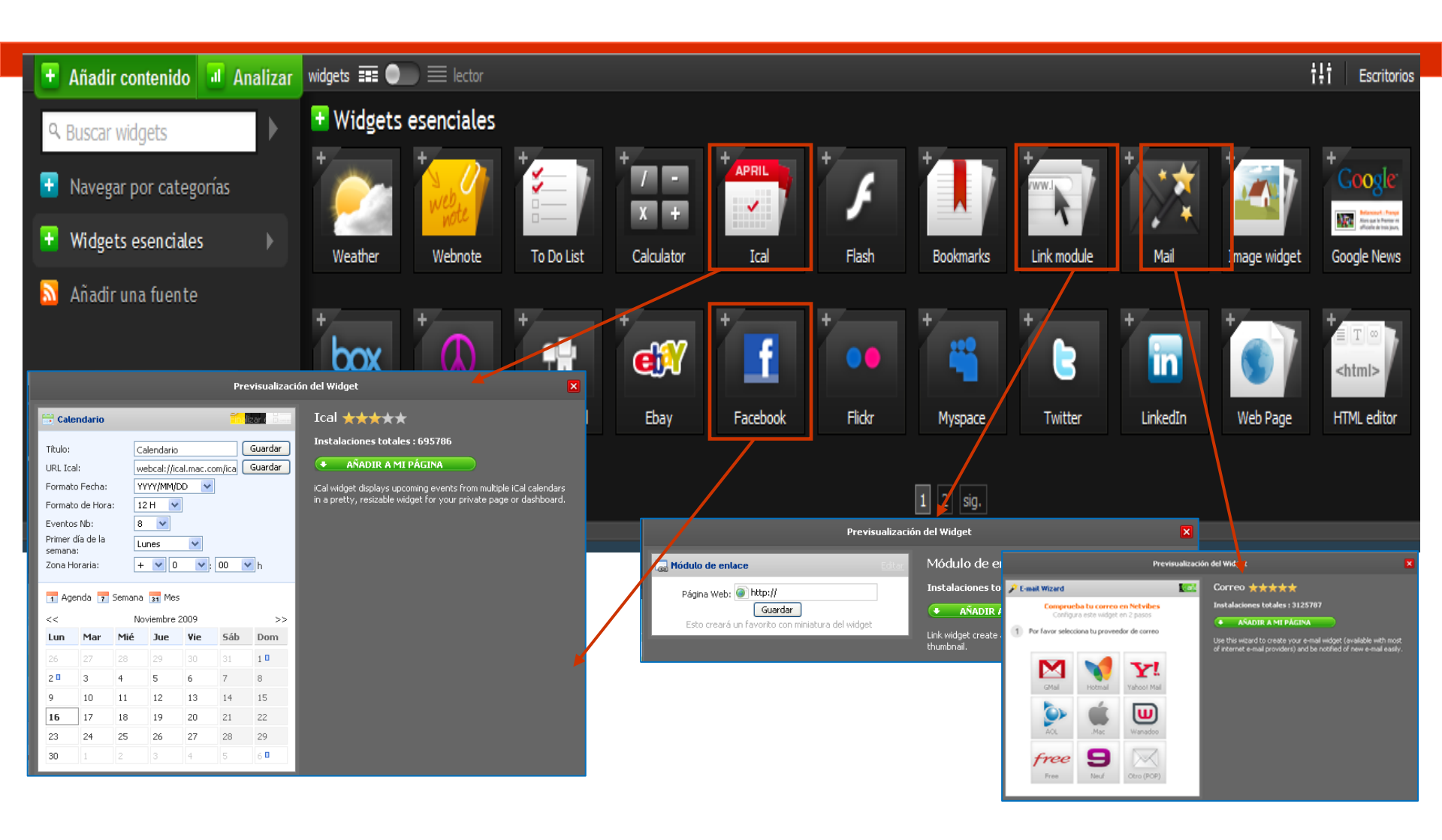

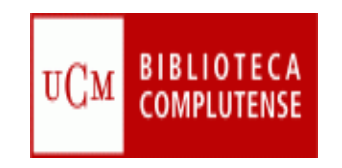

#### Añadir una suscripción

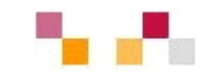

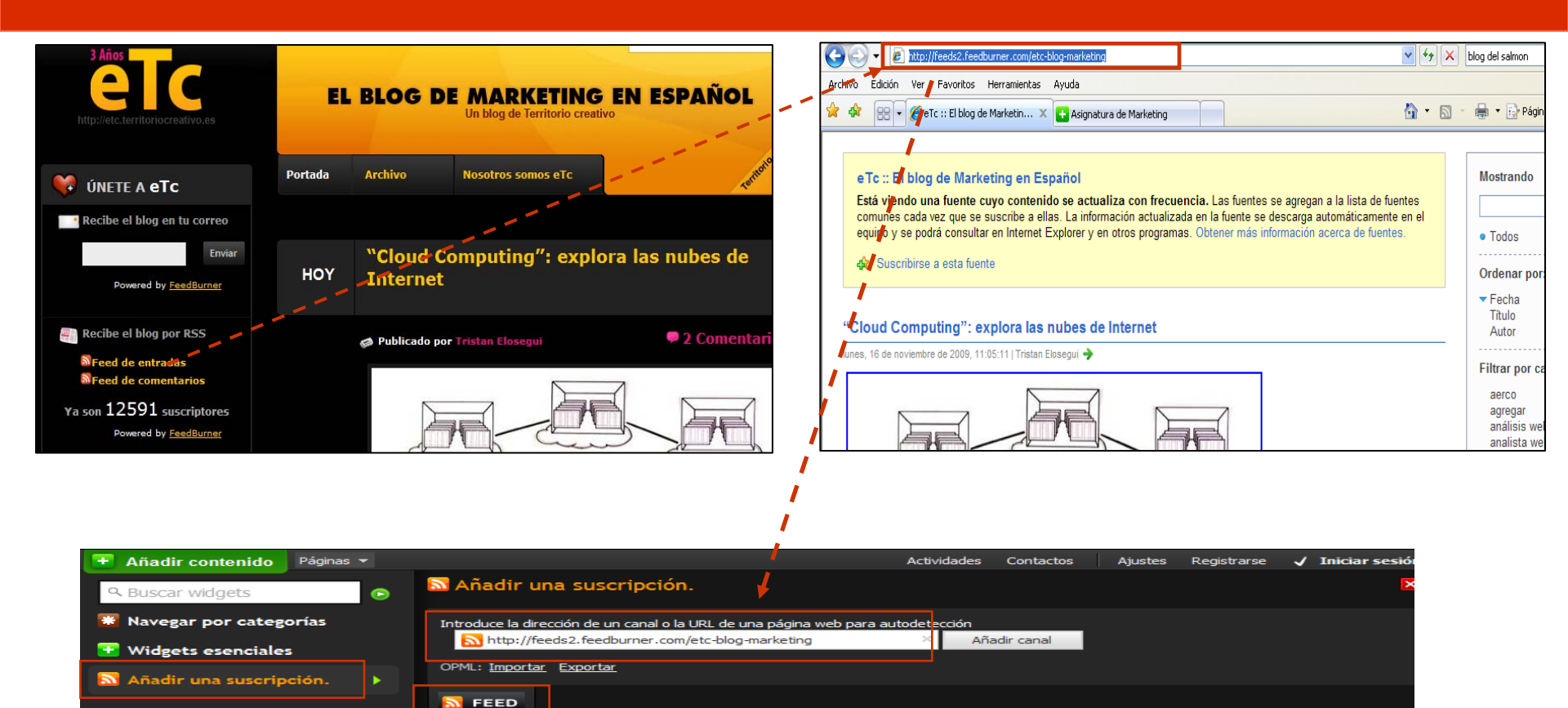

Lo añade a nuestra pestaña

eTc :: El blog d

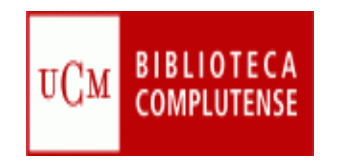

#### Personalizar el aspecto

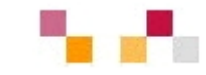

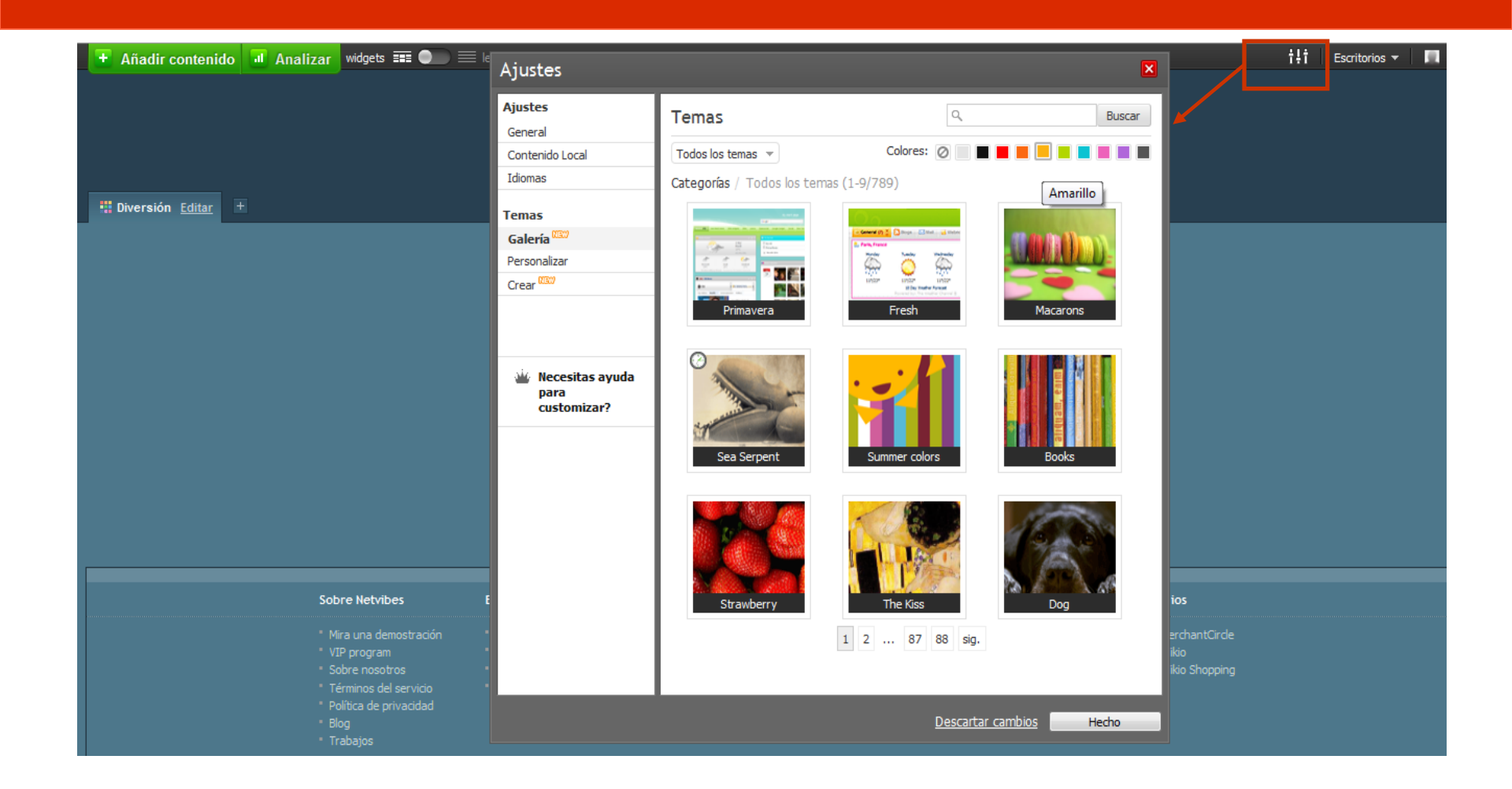

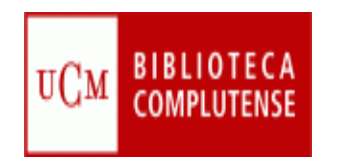

#### **Marcadores sociales**

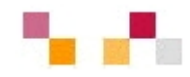

- Acceso a nuestros enlaces favoritos desde cualquier equipo
- Clasificación de los enlaces mediante etiquetas asignadas por los usuarios (tags o palabras clave)
- Se puede añadir comentarios para describir los sitios Web
- Se puede consultar y establecer vínculos con otros usuarios
- Permite descubrir usuarios con intereses similares
- Suscripción RSS a nuevos enlaces de un usuario, nuevos enlaces a una etiqueta
- Facilita la colaboración y trabajo en equipo

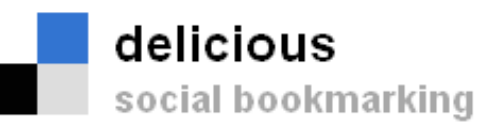

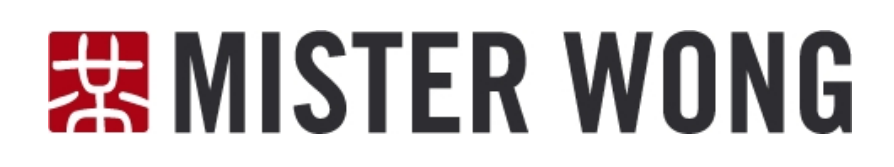

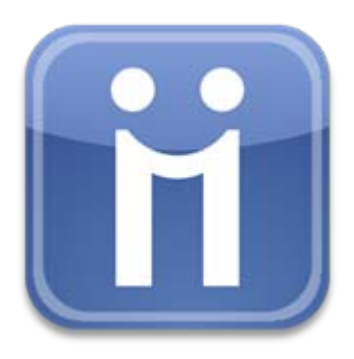

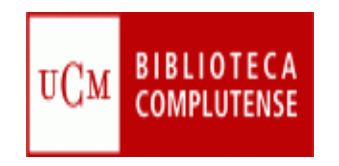

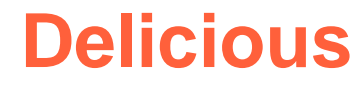

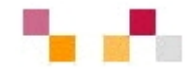

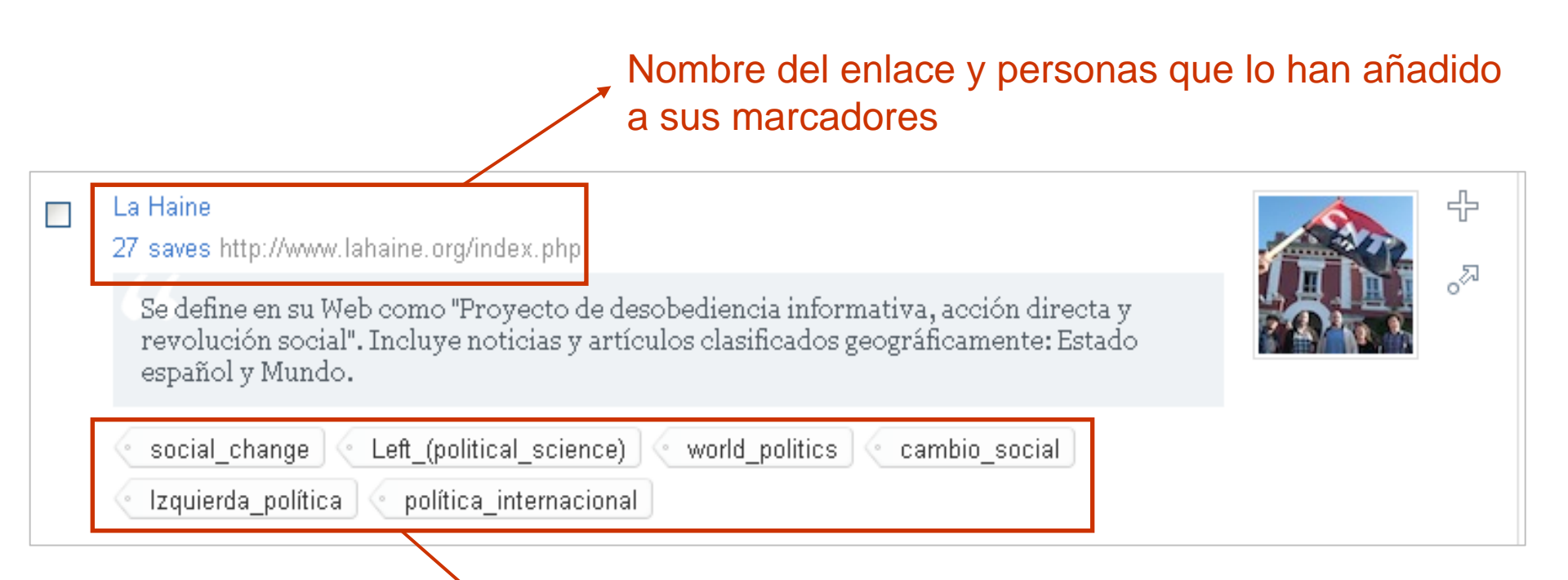

Etiquetas, tags o palabras clave para facilitar la recuperación de los enlaces

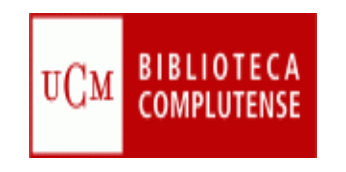

#### Delicious de la Biblioteca de Políticas y Sociología

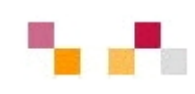

| Delicious                                                                                                    | Q Search bibliotecacos's links                                                                                                    |                                             | Sign In <b>Joi</b>                                                             |
|----------------------------------------------------------------------------------------------------|----------------------------------------------------------------------------------------------------|---------------------------------------------|--------------------------------------------------------------------------------|
| bibliotecacps                                                                                                    | Feed                                                                                                    |                                             |                                                                                |
| Add a Tag Filter                                                                                                    |                                                                                                    | Normal View =                               | Follow                                                                         |
|                                                                                                    |                                                                                                    | 1536 links                                  |                                                                                |
| La Haine<br>27 saves http://w<br>Se define en s<br>revolución so<br>español y Mu<br>social_change<br>Izquierda_poli | ww.lahaine.org/index.php<br>Web como "Proyecto de desobediencia informativa<br>cial". Incluye noticias y artículos clasificados geográ<br>do.<br>Left_(political_science) world_politics ca<br>ica política_internacional | a, acción directa y<br>áficamente: Estado   | bibliotecacps                                                                  |
| Noticias EL DIAF<br>38 saves http://w<br>Diario bolivia<br>Opinión, Polit<br>Sociales                               | O - Periódico boliviano de circulación mundial<br>ww.eldiario.net/<br>no con distintas noticias y artículos. Incluye como s<br>ca, Economía, Sociedad, Nacional, Cultural, Deport                                         | eecciones: Editorial,<br>es, Internacional, | nttp://www.ucm.es/BUCM/cps<br>RSS: Public<br>Following: 79 Users<br>1536 Links |

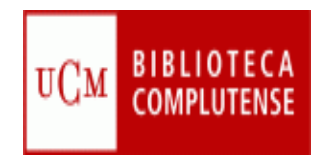

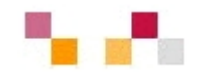

#### Muchas gracias por la atención

Carmen Horta

Celia Muñoz